# FICHE D'APPLICATION

#### PARAMÉTRAGE DE RADIOS ATIM EN VUE D'UN DIALOGUE MODBUS

Radios ATIM

# **RÉPERTOIRE DES ÉVOLUTIONS**

| Version | Date     | Auteur          | Nature des modifications | Pages  |
|---------|----------|-----------------|--------------------------|--------|
| E       |          |                 |                          |        |
| D       |          |                 |                          |        |
| С       |          |                 |                          |        |
| В       |          |                 |                          |        |
| А       | 08/06/15 | Thierry Caballé | Création du document     | Toutes |

Cette fiche d'application détaille le paramétrage de radios ATIM.

Sont concernés, les produits :

\* ARM - SE

\* ARM - DA (radio possédant des entrées / sorties)

\* ACW/868 - RS

Tout au long de cette fiche d'application, nous allons considérer que ces radios font partie d'un seul et même réseau radio ; les divers éléments connectés (ordinateur, automates, capteurs, ...) dialoguent en ModBus.

L'ARM-SE est connectée (mode passerelle) sur le maître ModBus ; l'ARM – DA, possédant des entrées/sorties, est considérée comme esclave ModBus ; l'ACW/868 - RS fait office de passerelle en vis à vis d'un automate (esclave ModBus).

Les communications « radio » se font à 19200 bauds ; les liaisons série avec les différents éléments (ordinateur, automates, ...) se font à 9600 bauds.

La fréquence radio utilisée est la « 3 » .

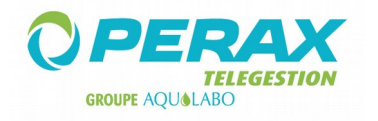

## 1 ARM – SE

Rappel : cette radio est connectée sur l'élément maître du dialogue ModBus.

Le paramétrage de cette radio se fait par l'intermédiaire du port Ethernet. L'adresse IP de la radio est : 192.168.0.20 ; le mot de passe est : default.

Voici les différents écrans à renseigner ; n'oubliez pas de les sauvegarder **a** au fur et à mesure de votre paramétrage.

| ATIM             | Adva                           | version 12.43A5123<br>nced Radio Modem - SERIAL ETHERNET | ARM-SE<br>SETUP |
|------------------|--------------------------------|----------------------------------------------------------|-----------------|
|                  | Setup RS Port Radio            | Alerts I/O Module DataLogging Admin                      |                 |
| Local Modem      | Local IP Address               | 192 . 168 . 0 . 20                                       |                 |
|                  | Subnet Mask                    | 255 255 255 0                                            |                 |
|                  | DNS Server address             | 192.168.0.1                                              |                 |
|                  | Gateway Address                | 192 . 168 . 0 . 1                                        |                 |
|                  | Local MAC Address              | 00-04-A3-07-31-57                                        |                 |
|                  |                                |                                                          |                 |
| Operating Mode   |                                | Serial 🔻                                                 |                 |
| Serial Mode      | Mode                           | Transparent 🔻                                            |                 |
| Transparent Mode | Priority                       | Emission     Reception                                   |                 |
|                  | Delay before transmission      |                                                          |                 |
|                  | Wait end of transmission       |                                                          |                 |
|                  | Repeater                       |                                                          |                 |
|                  | Corrector Code Enabled         |                                                          |                 |
|                  | Listen Before Talk             |                                                          |                 |
|                  | Wait entire Radio frame receiv | ved                                                      |                 |
|                  | Wake up Sleeping slave         |                                                          |                 |
|                  | All RS232 signals deport       |                                                          |                 |

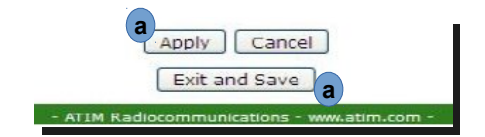

| ATIM        |        |                | Advan | ced Radi       | o Modem -  | SERIAL ET       | 2.43A5123<br>HERNET | ARM-SE<br>SETUP |
|-------------|--------|----------------|-------|----------------|------------|-----------------|---------------------|-----------------|
|             | Setup  | RS Port        | Radio | Alerts         | I/O Module | DataLogging     | Admin               |                 |
| PORT CONFIG |        |                |       |                |            |                 |                     |                 |
| Local Modem | Baudr  | ate            | 9     | 600 <b>-</b> 1 | ops        |                 |                     |                 |
|             | Transi | mission Standa | rd    | Auto           | C RS 232   | <b>O</b> RS 485 |                     |                 |
|             | Data B | Bits           | C     | 7              | 8          |                 |                     |                 |
|             | Parity |                | 0     | None           | C Even     | DPO (           |                     |                 |
|             | Flow C | Control        | 0     | No             | RTS/CTS    |                 |                     |                 |
|             | Stop E | Bits           | 0     | 1              | 0 2        |                 |                     |                 |

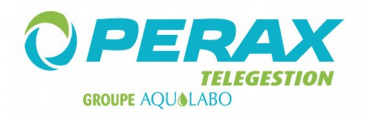

| ATIM                                  | Advanced Radio Mo                        | version 12.43A5123<br>odem - SERIAL ETHERNET<br>AR<br>SE | M-SE<br>TUP |
|---------------------------------------|------------------------------------------|----------------------------------------------------------|-------------|
|                                       | Setup RS Port Radio Alerts I/C           | O Module DataLogging Admin                               |             |
| RADIO CONFIG                          |                                          |                                                          |             |
| Radio Channel                         | Channel by Coding wheel                  |                                                          |             |
|                                       | Channel by Software                      |                                                          |             |
|                                       | Emission Channel 🗉 (0 - F)               |                                                          |             |
|                                       | Reception Channel                        |                                                          |             |
| Emission/Reception                    | Radio Baudrate 19200 🔻 bps               |                                                          |             |
|                                       | Max Power level 500mW/27dBm ▼            |                                                          |             |
|                                       | Disturbed Area                           |                                                          |             |
| Encryption Rotative<br>XOR 24bits Key | Enabled Key:                             | Hex format (ex: 0F58A6)                                  |             |
| Repeatition Range                     | Range Repeater Enabled (1st byte is addr | ress)                                                    |             |
|                                       | Repeated address: From:                  | To: (0-255)                                              |             |
|                                       | Repeatition Channel: Tx:                 | Rx: (0-F)                                                |             |
|                                       | Response: Delay:                         | ms                                                       |             |
|                                       | Preamble Code :                          | (0-FF)                                                   |             |
| Routing Table                         | Advanced Repeater Enabled                |                                                          |             |
|                                       | My Repeater address: (0-255)             |                                                          |             |
|                                       | Target address: (0-255)                  |                                                          |             |
|                                       | 1st Couple Checking: C1@Source:          | C1@Dest:                                                 |             |
|                                       | 2nd Couple Checking: C2@Source:          | C2@Dest:                                                 |             |
|                                       | 3rd Couple Checking: C3@Source:          | C3@Dest:                                                 |             |
|                                       | 4th Couple Checking: C4@Source:          | C4@Dest:                                                 |             |

N'oubliez pas de positionner la flèche de la roue codée sur le « 3 ».

Le paramétrage de cette radio est terminé.

Si la radio est connectée sur un P400Xi, en RS485 sur une PxiCPU, les 5 premiers switchs de cette carte sont tous à ON.

# 2 ARM – DA

Câblez vos entrées / sorties sur les borniers de la radio.

Le seul paramétrage « liaison radio » consiste à positionner la flèche de la roue codée sur le « 3 ».

La documentation FRUG\_ARMD.pdf détaille les registres utilisés dans le protocole ModBus. Important : on ne peut lire qu'une seule adresse ModBus à la fois !

Voici des exemples de lecture/écriture de données que l'on peut programmer dans un P400Xi.

#### 2.1 LECTURE DES ENTRÉES TOR :

| Radio_ES_L_Stor                             | Nombre de mote     | Traitement des données | Voje activant l'áchange                                             |
|---------------------------------------------|--------------------|------------------------|---------------------------------------------------------------------|
| (3) Lecture de N Mots de sortie ou internet | 1                  | Bits                   | vole activant rechange                                              |
| Adressage dans l'automate cible             |                    |                        | Déclenchement de l'émission par voie Voie recevant l'état d'échange |
| Jours I                                     | Adresse<br>de \$10 | à \$10                 | Conversion<br>Décimal 0<br>Hexa \$0                                 |

|                    | teres (2 pour le LCD)              | Numero                              |                   |
|--------------------|------------------------------------|-------------------------------------|-------------------|
| Radio ES - E lor 1 |                                    | 101                                 |                   |
| Origine            | Esclave                            | Trame                               | Rang de la donnée |
| Station ModBUS     | <ul> <li>Radio avec E/S</li> </ul> | <ul> <li>Radio_ES_L_Etor</li> </ul> | ▼ 1               |
| Destination        |                                    |                                     |                   |
| Aucune             |                                    |                                     |                   |
|                    |                                    |                                     |                   |
| Nom état repos     | Nom état actif                     |                                     |                   |

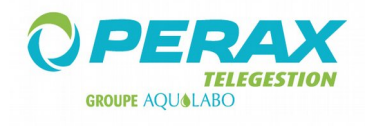

#### 2.2 LECTURE DES ENTRÉES ANA :

| Nom du modèle<br>Radio_ES_L_EAna              |                    |                        |                                      |
|-----------------------------------------------|--------------------|------------------------|--------------------------------------|
| Fonction                                      | Nombre de mots     | Traitement des données | Voie activant l'échange              |
| (3) Lecture de N Mots de sortie ou internes 💌 | 1                  | Mot (ANA)              | •                                    |
| Adressage dans l'automate cible               |                    |                        | Déclenchement de l'émission par voie |
| Automate esclave                              |                    |                        | Voie recevant l'état d'échange       |
|                                               | Adresse<br>de \$20 | à \$20                 | Conversion<br>Décimal 0<br>Hexa \$0  |

| Dedie TO Stee      | sies (4 pour le LCD)                                                                                                    |                         |                   |                            |
|--------------------|----------------------------------------------------------------------------------------------------|-------------------------|-------------------|----------------------------|
| Radio ES - EAna    |                                                                                                    | 121                     |                   |                            |
| Origine            | Esclave                                                                                                    | Trame                   | Rang de la donnée | Gamme de mesure            |
| Station ModBUS     | Radio avec E/S                                                                                                    | Radio_ES_L_EAna         | • 1               | P200x E/S 420 mA 12 bits - |
| Destination        |                                                                                                    |                         |                   |                            |
| Aucune             |                                                                                                    |                         |                   |                            |
| Unité              | Mesure                                                                                                    | Valeur réelle en défaut |                   |                            |
| Unite %            | ▼ Valeur instantanée                                                                                                    | • 0                     |                   |                            |
| Format d'affichage |                                                                                                    |                         |                   |                            |
| %2.2f 🗘 X.X        | X                                                                                                    | •                       |                   |                            |
| ex:321             | .12                                                                                                    |                         |                   |                            |
| Min                | Max                                                                                                    |                         |                   |                            |
|                    | and the second second sec | 12                      |                   |                            |

#### 2.3 LECTURE DES ENTRÉES CPT :

| Nom du modèle<br>Radio_ES_L_CPT_M1                  |                    |                        |                                                                               |
|-----------------------------------------------------|--------------------|------------------------|-------------------------------------------------------------------------------|
| Fonction                                            | Nombre de mots     | Traitement des données | Voie activant l'échange                                                       |
| (3) Lecture de N Mots de sortie ou interne: -       | 1                  | Mot (ANA)              | •                                                                             |
| Adressage dans l'automate cible<br>Automate esclave |                    |                        | Déclenchement de l'émission par voie           Voie recevant l'état d'échange |
|                                                     | Adresse<br>de \$40 | a<br>à \$40            | Conversion<br>Décimal 0<br>Hexa \$0                                           |

Pour récupérer la valeur d'un compteur, il nous faut faire 2 trames de lecture ; la première à l'adresse \$40 a , la seconde à l'adresse \$41 (exemple du compteur lié à la première entrée Tor).

De même, nous devons créer 2 voies analogiques, chacune correspondant à la valeur de chaque trame.

| Libelle meste 5 caracteres             | (-2 pour le LCD)     | Numero          |                   |                 |
|----------------------------------------|----------------------|-----------------|-------------------|-----------------|
| Radio ES - ECpt Mot 1                  |                      | 142             |                   |                 |
| Origine                                | Esclave              | Trame           | Rang de la donnée | Gamme de mesure |
| Station ModBUS                         | Radio avec E/S       | Radio_ES_L_CPT_ | M1 🔽 📃 1          | Echelle libre   |
| Destination                            |                      |                 |                   |                 |
| Aucune                                 | -                    |                 |                   |                 |
| Unité                                  | Mesure               |                 |                   |                 |
| Unite %                                | ✓ Valeur instantanée | -               |                   |                 |
|                                        |                      |                 |                   |                 |
| Format d'affichage                     |                      |                 |                   |                 |
| Format d'affichage<br>%2.2f            |                      | <b>+</b>        |                   |                 |
| Format d'affichage                     | 12                   | <b>•</b>        |                   |                 |
| Format d'affichage<br>22.2f<br>Echelle | 12                   |                 |                   |                 |

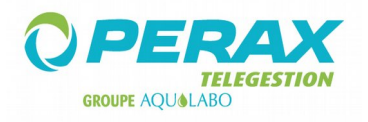

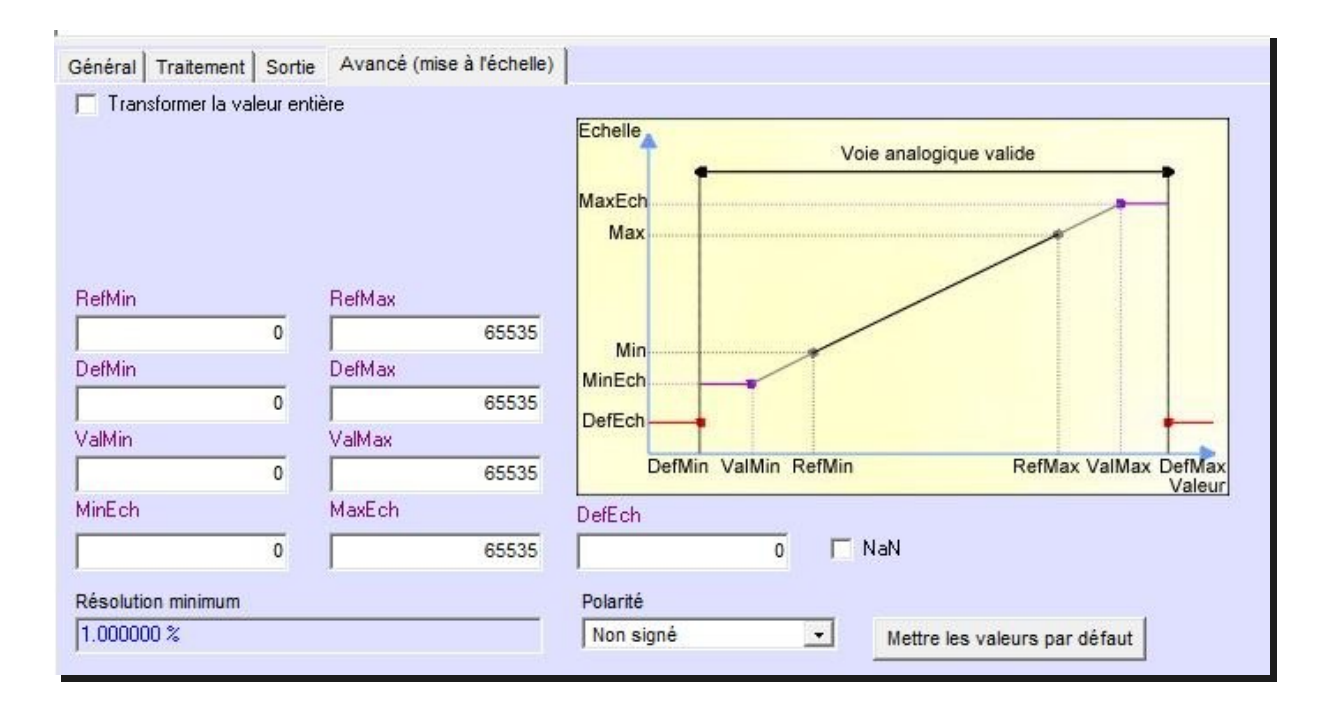

Ces 2 voies étant créées (dans notre exemple, les voies 142 & 143 correspondant aux informations contenues dans les adresses \$40 & \$41 de la radio), nous allons, par une fonction, retrouver le compteur.

|                    | 1 CPT                  |                                           |                                                                      |
|--------------------|------------------------|-------------------------------------------|----------------------------------------------------------------------|
|                    | (A) CHANNA             |                                           |                                                                      |
|                    |                        |                                           |                                                                      |
|                    |                        |                                           |                                                                      |
| st pas utilisé par | l'automate, c'est just | e un aide mémoire si la fon               | ction est complexe)                                                  |
|                    |                        |                                           |                                                                      |
|                    |                        |                                           |                                                                      |
|                    |                        |                                           |                                                                      |
|                    |                        |                                           |                                                                      |
|                    | st pas utilisé par     | st pas utilisé par l'automate, c'est just | st pas utilisé par l'automate, c'est juste un aide mémoire si la fon |

Enfin, nous paramétrons la voie compteur d'origine la fonction précédemment définie.

| Radio ES - Compteur                                                                            | voie 1              | 141     |                                |  |
|------------------------------------------------------------------------------------------------|---------------------|---------|--------------------------------|--|
| Drigine                                                                                        | Fonction            |         |                                |  |
| Fonction                                                                                       | Fonction CPT1       |         | -                              |  |
| Destination                                                                                    |                     |         |                                |  |
| Aucune                                                                                         | •                   |         |                                |  |
|                                                                                                |                     |         |                                |  |
|                                                                                                |                     |         |                                |  |
| Paramètres snécific                                                                            | 1165                |         |                                |  |
| Paramètres spécific<br>Action                                                                  | ues                 |         |                                |  |
| Paramètres spécific<br>Action<br>Recopie de la vale                                            | ues<br>ur de l'oi 🔹 |         |                                |  |
| Paramètres spécific<br>Action<br>Recopie de la vale<br>Unité                                   | ues<br>ur de l'oi_  | Cc      | pefficient multiplicateur      |  |
| Paramètres spécific<br>Action<br>Recopie de la vale<br>Unité<br>Unité                          | ues<br>ur de l'oi_• | Ca      | pefficient multiplicateur      |  |
| Paramètres spécific<br>Action<br>Recopie de la vale<br>Unité<br>Unité m3<br>Format d'affichage | ur de l'oi 🔹        | Cc<br>L | pefficient multiplicateur<br>1 |  |
| Paramètres spécific<br>Action<br>Recopie de la vale<br>Unité<br>Unité m3<br>Format d'affichage | ur de l'oi 🔹        |         | pefficient multiplicateur<br>1 |  |

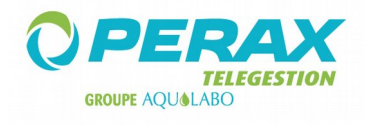

#### 2.4 ÉCRITURE DES SORTIES TOR :

| Nom du modèle<br>Radio_ES_E_Stor |                           | 🦵 N'émettre que si la valeur d'origine change |
|----------------------------------|---------------------------|-----------------------------------------------|
| Fonction                         | Nombre de mots            | Voie activant l'échange                       |
| (6) Ecriture de 1 Mot            | • 1                       | ▼                                             |
| Adressage dans l'automate cible  |                           | Déclenchement de l'émission par voie          |
| Automate esclave                 |                           | Voie recevant l'état d'échange                |
|                                  | Adresse<br>de \$10 à \$10 | Conversion<br>Décimal 0<br>Hexa \$0           |

Nous écrivons un mot.

Ce mot est créé à partir de 2 voies Tor.

Soient les voies 151 & 152 destinées à venir activer les 2 sorties Tor de la radio (1 & 2).

Définissons ce mot par une fonction.

| Nom du modèle           | Numéro                   | Type d'argument de      | retour                                   |
|-------------------------|--------------------------|-------------------------|------------------------------------------|
| Fonction Ecrit - STOR   | 2                        | ANA                     | •                                        |
| Fonction                |                          |                         |                                          |
| V151 + 2*V152           |                          |                         |                                          |
| Commentaire (ce champ n | 'est pas utilisé par l'a | utomate, c'est juste un | aide mémoire si la fonction est complexe |
|                         |                          |                         |                                          |
|                         |                          |                         |                                          |
|                         |                          |                         |                                          |
|                         |                          |                         |                                          |

Créons une entrée analogique d'origine cette fonction ; c'est cette entrée que nous allons écrire dans la radio.

| Radio ES - E - STor | (o pour lo 202 )                       | 153             |                |                 |   |
|---------------------|----------------------------------------|-----------------|----------------|-----------------|---|
| Origine             | Fonction                               |                 |                | Gamme de mesure |   |
| Fonction            | Fonction Ecrit - STOR                  |                 |                | Echelle libre   | - |
| Destination         | Esclave                                | Trame           | Rang de la dor | nnée            |   |
| Station ModBUS      | Radio avec E/S                         | Radio_ES_E_Stor | - 1            |                 |   |
| Unité               | Mesure                                 |                 |                |                 |   |
|                     | <ul> <li>Valeur instantanée</li> </ul> | •               |                |                 |   |
| Format d'affichage  |                                        |                 |                |                 |   |
| %2.2f 🔷 X.XX        |                                        | •               |                |                 |   |
| ex:321.1<br>Echelle | 2                                      |                 |                |                 |   |
| Min                 | Max                                    |                 |                |                 |   |
|                     |                                        |                 |                |                 |   |

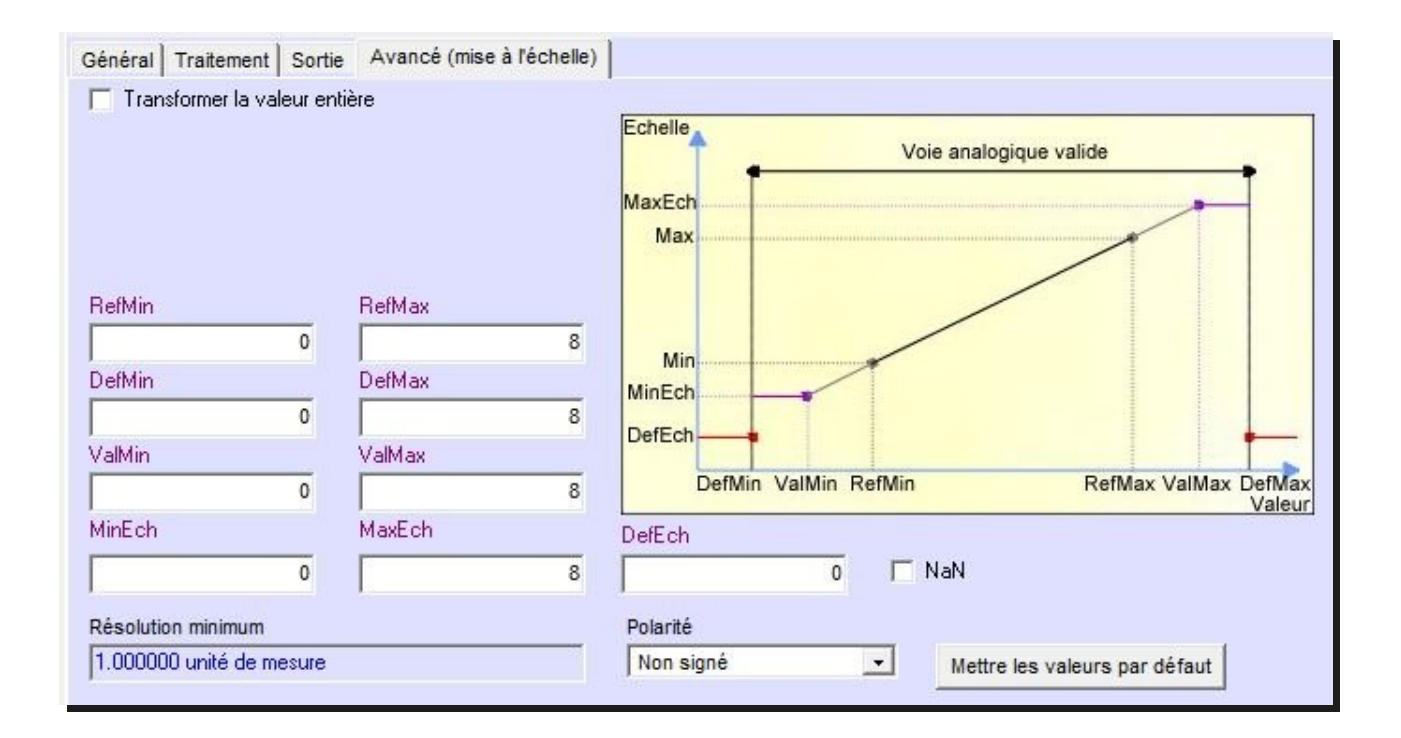

## 2.5 ÉCRITURE DES SORTIES ANA :

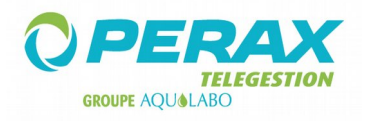

| Nom du modèle<br>Radio_ES_E_SAna                             |                    |                | 🦵 N'émettre que si la valeur d'origine change                                 |
|--------------------------------------------------------------|--------------------|----------------|-------------------------------------------------------------------------------|
| Fonction                                                     | Nombre de mots     | Transformation | Voie activant l'échange                                                       |
| (16) Ecriture de N Mots                                      | 1                  | Aucune 💌       | •                                                                             |
| Adressage dans l'automate cible<br>Automate esclave<br>Autre |                    |                | Déclenchement de l'émission par voie           Voie recevant l'état d'échange |
|                                                              | Adresse<br>de \$30 | à \$30         | Conversion<br>Décimal 0<br>Hexa \$0                                           |

| Général Traitement Sortie Avancé (Mise à l'echelle) |                   |
|-----------------------------------------------------|-------------------|
| Libellé Reste 6 caractères (-5 pour le LCD) Numéro  |                   |
| Radio ES - SAna - Ecrite 131                        |                   |
| Origine                                             | Gamme de mesure   |
| Manuelle/Autre a                                    | Echelle libre     |
| Destination                                         |                   |
| Aucune                                              |                   |
| Autre destination Esclave Trame                     | Rang de la donnée |
| Station ModBUS 💽 Radio avec E/S 💌 Radio_            | IS_E_SAna 💌 1     |
| Unité Valeur du défaut Mesure                       |                   |
| Unite % 🔹 0 Valeur ins                              | tantanée 🔽        |
| Format d'affichage                                  |                   |
| %2.2f 文 X.XX                                        |                   |
| Echelle Echelle                                     |                   |
| Min Max                                             |                   |
| 0 100                                               |                   |
|                                                     |                   |

L'origine de la voie n'est pas spécialement Manuelle/Autre a ; tout dépend de votre configuration. Il en est de même de l'échelle.

|                  |     |        |      | Voie analogique valide                             |
|------------------|-----|--------|------|----------------------------------------------------|
| RefMin           |     | RefMax |      |                                                    |
|                  | 0   |        | 4095 |                                                    |
| ) efMin          |     | DefMax |      | MinEch                                             |
|                  | 0   |        | 4095 | DefEch                                             |
| /alMin           |     | ValMax |      |                                                    |
|                  | 0   |        | 4095 | DefMin ValMin RefMin RefMax ValMax DefMax<br>Valeu |
| MinEch           |     | MaxEch |      | DefEch                                             |
| 2                | 0   |        | 100  | 0 🗖 NaN                                            |
| Résolution minim | ium |        |      | Polarité                                           |
|                  |     |        |      | Non signé                                          |

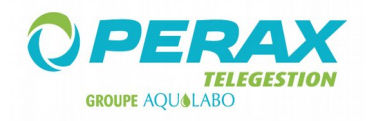

## 3 ACW/868 - RS

Pour utiliser cette radio, nous devons modifier un de ses paramètres, le registre ATS020, par l'intermédiaire d'une commande AT.

Ouvrez la radio comme spécifié dans la notice « Guide d'installation » fournie avec celle-ci.

Contrôlez la position des terminateurs RS485 ; ils doivent être sur Off (voir la notice).

Sur votre ordinateur, installez le logiciel Atim : configurateur ACW (de version 1,3,5 minimum).

Alimentez la radio (voir la notice).

Connectez le câble mini USB (livré avec la radio) sur votre ordinateur et branchez l'autre extrémité de ce câble sur votre radio. Exécutez le logiciel Atim ; automatiquement la radio est détectée ; une page s'affiche.

| Serial parameters Radio parameter                                                                                                    |     |
|----------------------------------------------------------------------------------------------------|-----|
| • RS232         • RS485         • Sigfox         • Short range radio         • Advanced         • Advanced         • Advanced         • Advanced         • State         • State |     |
| Communication parameter       Radio channel       3         @Modem       3       3         @Remote       255       3                                                                                                    | bps |

Assurez-vous que ces paramètres apparaissent bien ; sinon, modifiez-les en conséquence et cliquez sur le bouton « Write » b.

Le canal de la radio **a** doit correspondre à celui défini sur les autres radios du réseau.

Quittez le logiciel Atim et déconnectez le câble usb de la radio.

Raccordez la radio au PC par l'intermédiaire d'un câble série ; le schéma de raccordement, côté radio, se trouve dans la notice « Guide d'installation » fournie avec celle-ci.

Exécutez un logiciel de type Hyperterminal ou TeraTerm.

Paramétrez ce logiciel pour communiquer en RS232, 19200,N,8,1 sur le port série servant à la connexion avec la radio.

Tapez les commandes suivantes :

- \* +++ (la radio passe en mode commande)
- \* ATS020=07 (validez)
- \* ATQ (validez)

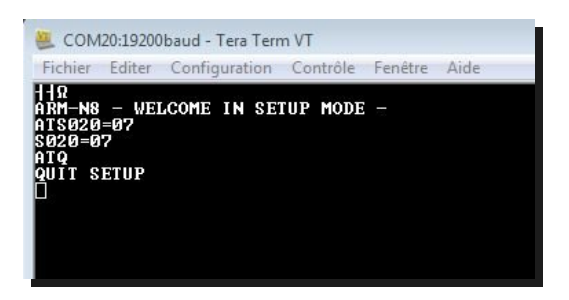

Déconnectez la liaison RS232.

Exécutez le logiciel Atim et branchez le câble usb .

Paramétrez la liaison radio ↔ élément connecté (automate, ordinateur, capteur, ...).

| Serial parameters                                                             | Radio parameter<br>Sigfox<br>Short range radio                                                                                                    |
|-------------------------------------------------------------------------------|----------------------------------------------------------------------------------------------------|
| Baudrate 9600 v bps<br>Communication parameter<br>@Modem 0 v<br>@Remote 255 v | <ul> <li>Advanced</li> <li>Radio channel 3</li> <li>Baudrate 19200          <ul> <li>bps</li> <li>Compatibility with ARM® modem</li> </ul> </li> </ul> |
| Default                                                                       | Write                                                                                                    |

L'exemple proposé prend en compte une liaison RS485 à 9600 bauds (par exemple, en vis à vis d'un P400Xi ou de capteurs Ponsel).

Suivant le mode de liaison RS485, il faudra agir sur les résistances de terminaison (ON si liaison avec des capteurs ; OFF si liaison avec un P400Xi) ; bougez ces switchs, uniquement la radio hors tension.

Si la radio est connectée sur un P400Xi, en RS485 sur une PxiCPU, les 5 premiers switchs de cette carte sont tous à ON.